## 解决方案实践

# 快速构建高可用四层负载均衡

文档版本1.0.1发布日期2023-02-28

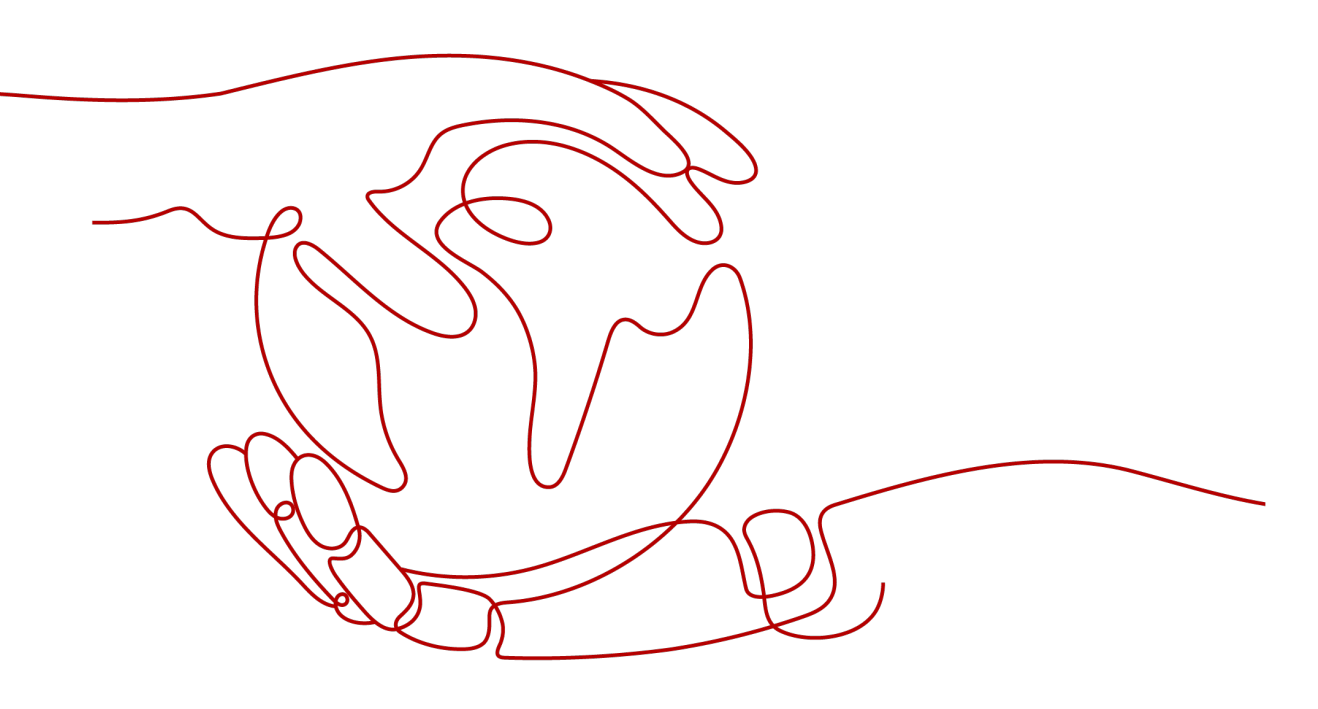

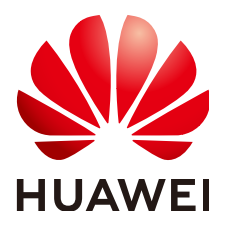

### 版权所有 © 华为技术有限公司 2024。 保留一切权利。

非经本公司书面许可,任何单位和个人不得擅自摘抄、复制本文档内容的部分或全部,并不得以任何形式传播。

#### 商标声明

### 注意

您购买的产品、服务或特性等应受华为公司商业合同和条款的约束,本文档中描述的全部或部分产品、服务或 特性可能不在您的购买或使用范围之内。除非合同另有约定,华为公司对本文档内容不做任何明示或暗示的声 明或保证。

由于产品版本升级或其他原因,本文档内容会不定期进行更新。除非另有约定,本文档仅作为使用指导,本文 档中的所有陈述、信息和建议不构成任何明示或暗示的担保。

## 安全声明

## 漏洞处理流程

华为公司对产品漏洞管理的规定以"漏洞处理流程"为准,该流程的详细内容请参见如下网址: https://www.huawei.com/cn/psirt/vul-response-process 如企业客户须获取漏洞信息,请参见如下网址: https://securitybulletin.huawei.com/enterprise/cn/security-advisory

目录

| 1 方案概述    | 1  |
|-----------|----|
| 2 资源和成本规划 |    |
| 3 实施步骤    | 5  |
| 3.1 准备工作  | 5  |
| 3.2 快速部署  |    |
| 3.3 开始使用  |    |
| 3.4 快速卸载  |    |
| 4 附录      | 22 |
| 5 修订记录    | 23 |

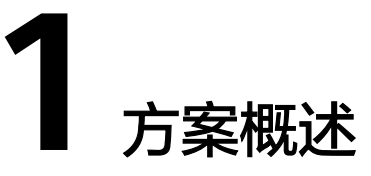

## 应用场景

该解决方案基于开源软件LVS+Keepalived构建,快速帮助用户在华为云(或边缘小站)弹性云服务器上完成高可用负载均衡部署。LVS节点主备部署,提供负载均衡能力,Keepalived提供健康检查和故障转移能力,提高系统的可用性。通过消除单点故障提升应用系统的可用性,是构建集群的核心,例如Web集群、数据库集群、分布式缓存服务器集群等。

## 方案架构

该解决方案部署架构如下图所示:

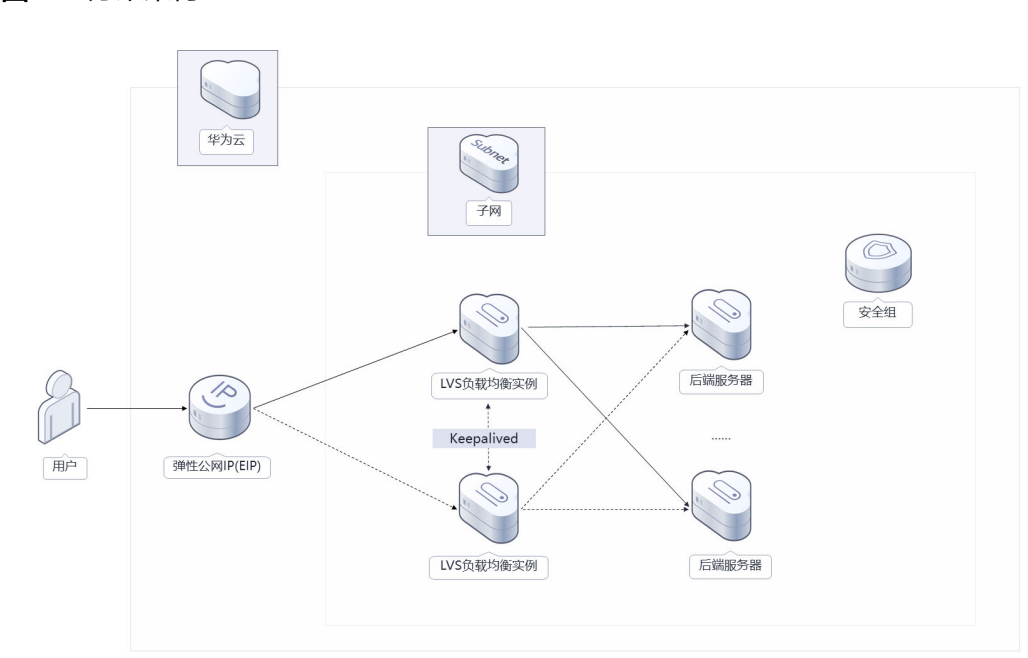

**图 1-1** 方案架构

该解决方案会部署如下资源:

• 创建两台Linux弹性云服务器,用于部署负载均衡业务系统。

- 创建虚拟IP,并分别绑定到两台弹性云服务器上,用于LVS云服务器主备切换。
- 创建弹性公网IP EIP,并绑定到虚拟IP上,用于提供对外访问服务(智能边缘小站 IES部署无需使用弹性公网,使用虚拟IP内网地址)。
- 在两台Linux弹性云服务器分别完成LVS和Keepalive软件的自动安装,以及高可用 负载均衡环境配置。该方案采用LVS的FULLNAT模式配置。

## 方案优势

高性能

LVS抗负载能力强,该方案采用FULLNAT模式,工作在传输层上仅作分发之用, 可以实现高性能的自建负载均衡。

- 高可靠
   LVS云服务器主备部署,通过Keepalived自动检测健康状态,并进行故障转移,提高自建负载均衡系统的可用性。
- 一键部署
   一键轻松部署,即可完成资源的快速发放以及高可用负载均衡环境部署。

## 约束与限制

- 部署该解决方案之前,您需注册华为账号并开通华为云,完成实名认证,且账号 不能处于欠费或冻结状态。如果计费模式选择"包年包月",请确保账户余额充 足以便一键部署资源的时候可以自动支付;或者在一键部署的过程进入费用中 心,找到"待支付订单"并手动完成支付。
- 使用"边缘小站"一键部署前,需已购买智能边缘小站IES服务。需要确保DNS服务器地址为华为云默认DNS地址,如已修改默认DNS服务器地址,请参考3.1准备工作步骤3进行重置。
- 已有虚拟私有云VPC、子网、安全组以及后端业务虚拟机。

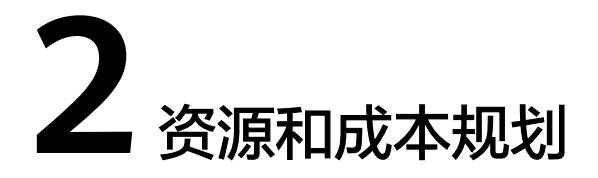

该解决方案主要部署如下资源,不同产品的花费仅供参考,实际以收费账单为准,具体请参考华为云<mark>官网价格</mark>:

表 2-1 资源和成本规划(按需计费)

| 华为云服务      | 配置示例                                                                                                    | 每月预估花费                         |
|------------|----------------------------------------------------------------------------------------------------|--------------------------------|
| 弹性云服务器 ECS | <ul> <li>按需计费: 0.41元/小时</li> <li>区域: 华北-北京四</li> <li>计费模式: 按需计费</li> <li>规格: X86计算   ECS   s6.large.2   2vCPUs   4GiB</li> <li>镜像: CentOS 7.6 64bit</li> <li>系统盘: 高IO   100GB</li> <li>购买量: 2</li> </ul> | 0.41 * 24 * 30 * 2 =<br>590.4元 |
| 弹性公网IP EIP | <ul> <li>按需计费: 0.34元/MBit/s/小时</li> <li>区域: 华北-北京四</li> <li>计费模式: 按需计费</li> <li>线路: 动态BGP</li> <li>公网带宽: 按带宽计费</li> <li>带宽大小: 5Mbit/s</li> <li>购买量: 1</li> </ul>                                         | 0.34 * 24 * 30 = 244.8<br>元    |
| 合计         | -                                                                                                    | 835.2元                         |

| <b>表 2-2</b> 资 | 源和成本规划 | ( | 包年包月) |
|----------------|--------|---|-------|
|----------------|--------|---|-------|

| 华为云服务      | 配置示例                                                                                                    | 每月预估花费             |
|------------|----------------------------------------------------------------------------------------------------|--------------------|
| 弹性云服务器 ECS | <ul> <li>区域:华北-北京四</li> <li>计费模式:包年包月</li> <li>规格:X86计算   ECS  <br/>s6.large.2   2vCPUs  <br/>4GiB</li> <li>镜像:CentOS 7.6<br/>64bit</li> <li>系统盘:高IO   100GB</li> <li>购买量:2</li> </ul> | 187.2 * 2 = 374.4元 |
| 弹性公网IP EIP | <ul> <li>区域:华北-北京四</li> <li>计费模式:包年包月</li> <li>线路:动态BGP</li> <li>公网带宽:按带宽计费</li> <li>带宽大小: 5Mbit/s</li> <li>购买量:1</li> </ul>                                                           | 115 元              |
| 合计         | -                                                                                                    | 489.4元             |

### 🛄 说明

- "一键部署(边缘小站)"模板,仅适用于已经购买了边缘小站服务的用户。
- 在边缘小站部署该解决方案时所部署的全部资源均不涉及收费。

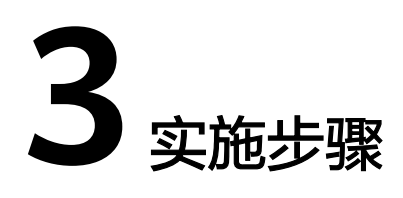

- 3.1 准备工作3.2 快速部署3.3 开始使用
- 3.4 快速卸载

## 3.1 准备工作

本章节主要帮助用户在快速部署"快速构建高可用四层负载均衡"解决方案之前,获 取部分依赖的资源,以供一键部署时使用。

## 创建 rf\_admin\_trust 委托

**步骤1** 进入华为云官网,打开<mark>控制台管理</mark>界面,鼠标移动至个人账号处,打开"统一身份认证"菜单。

**图 3-1** 控制台管理界面

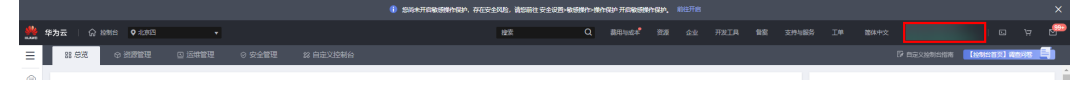

#### 图 3-2 统一身份认证菜单

| 徿 | 翰体中文  | EDMENMEDMED<br>SANSISIS |
|---|-------|-------------------------|
|   | 基本信息  | 已实名认证                   |
|   | 安全设置  |                         |
| 5 | 我的凭证  |                         |
| ŝ | 统一身份认 | 人证                      |
|   | 切换角色  |                         |
| 2 | 标签管理  |                         |
|   | 操作日志  |                         |
| 2 |       | 退出                      |

### **图 3-3** 委托列表

| 统一事份认证服务 | 委托 ① |                 |                    |         |                               |           |                   | ensetzere      |     |
|----------|------|-----------------|--------------------|---------|-------------------------------|-----------|-------------------|----------------|-----|
| 用户       |      | 影除 影还可以创建10个美托。 |                    |         |                               |           | 全部快型 🔻            | rf_admin_trust | X Q |
| 用产组      |      |                 | 要托动象 1Ξ            | 要托时长 ↓三 | 创建时间 15                       | 描述 ↓Ξ     |                   | 操作             |     |
| 权限管理 ▼   |      | rf_admin_trust  | 奋速秋号<br>op_svc_IAC | 砍       | 2022/04/19 19:57:31 GMT+08:00 | Created b | y RF, Not delete. | 授权 修改 删除       |     |
| 委托       |      |                 |                    |         |                               |           |                   |                |     |

- 如果委托存在,则不用执行接下来的创建委托的步骤
- 如果委托不存在时执行接下来的步骤创建委托
- **步骤3** 单击步骤2界面中右上角的"创建委托"按钮,在委托名称中输入 "rf\_admin\_trust",选择"普通账号",委托的账号,输入"op\_svc\_IAC",单击 "下一步"。

步骤2 进入"委托"菜单,搜索"rf\_admin\_trust"委托。

#### **图 3-4** 创建委托

| 委托 / <b>创建委托</b> |                                                                                                    |
|------------------|----------------------------------------------------------------------------------------------------|
| * 委托名称           | rf_admin_trust                                                                                      |
| * 委托类型           | <ul> <li>普通帐号</li> <li>将帐号内资源的操作权限委托给其他华为云帐号。</li> <li>云服务</li> <li>将帐号内资源的操作权限委托给华为云服务。</li> </ul> |
| * 委托的帐号          | op_svc_IAC                                                                                          |
| ★ 持续时间           | <b>永久</b> ▼                                                                                         |
| 描述               | 请输入委托信息。                                                                                            |
|                  | 0/255                                                                                               |
| •                | 下一步取消                                                                                               |

**步骤4** 在搜索框中输入"Tenant Administrator"权限,并勾选搜索结果。

#### 图 3-5 选择策略

| () 259389                                    |                                         |
|----------------------------------------------|-----------------------------------------|
| 委托Ft_admin_trust2*将拥有环语旗唱                    | 87738:00 H2                             |
| 重要已迭(1) 从其他区域项目最新权限                          | 全部英型 ・ 所有五級班 ・ Tenant Administrator X Q |
| ☑ < 約9                                       | 英型                                      |
| Tentant Administrator<br>全部运输的管理员(和AMI的管理风景) | 系统路色                                    |
|                                              |                                         |

## **步骤5**选择"所有资源",并单击下一步完成配置。

#### 图 3-6 设置授权范围

| () 2858 () ka                                                       | 用到日版 |
|---------------------------------------------------------------------|------|
|                                                                     |      |
| ● 第三曲点の地面和2期後、高校市場に下級50萬方案、東東子の場合に対応、「市台市局等、「新知公用局容の加加利用品件会加加約50萬方案 | ×    |
| 选择使贝克图为实                                                            |      |
| ④ 所有支援                                                              |      |
| 进校后,MAR中中以胡振药观想带来寻开新商业。包括企业项目,区域或目和企具局的意思。                          |      |
| 展开现的含                                                               |      |
|                                                                     |      |

## 步骤6 "委托"列表中出现"rf\_admin\_trust"委托则创建成功。

#### **图 3-7** 委托列表

| 统一身份认证服务 | 委托 ⑦            |                    |         |                               |                            |                                    | ensiteste |
|----------|-----------------|--------------------|---------|-------------------------------|----------------------------|------------------------------------|-----------|
| 用户       | 部除 想还可以修建37个委托。 |                    |         |                               | 全部英型                       | <ul> <li>rf_admin_trust</li> </ul> | X Q       |
| HITM     | 要托名称/ID ↓     □ | 要托对象 ↓Ξ            | 夏托时长 1Ξ | 创建时间 15                       | 描述 1Ξ                      | 操作                                 |           |
|          | rf_edmin_trust  | 普通账号<br>op_svc_IAC | 赤久      | 2023/01/16 17:57:41 GMT+08:00 | Created by RF, Not delete. | 19812   19732   1885e              |           |
| ≸R       |                 |                    |         |                               |                            |                                    |           |
| 身份提供商    |                 |                    |         |                               |                            |                                    |           |
| 安全设置     |                 |                    |         |                               |                            |                                    |           |

#### ----结束

## 获取资源 ID

非边缘小站一键部署,只需参考完成步骤1-3;边缘小站部署需参考完成所有步骤 1-4。

**步骤1** 登录**华为云官网控制台**,打开**虚拟私有云VPC**查看**子网**,打开业务虚拟机所属的子网,获取网络ID。

#### 图 3-8 子网网络 ID

|   | Vvs_keepalived-subnet |                                    |          |          |  |  |  |  |
|---|-----------------------|------------------------------------|----------|----------|--|--|--|--|
|   | 基本信息 IP地址管理 标签        |                                    |          |          |  |  |  |  |
|   |                       |                                    |          |          |  |  |  |  |
|   | 基本信息                  |                                    |          |          |  |  |  |  |
|   | 名称                    | lvs_keepalived-subnet 🖉            | 网络ID     | L        |  |  |  |  |
|   | 可用区                   | 可用区1                               | IPv4子网ID |          |  |  |  |  |
|   | 状态                    | 可用                                 | IPv6子网ID | -        |  |  |  |  |
|   | 虚拟私有云                 | lvs_keepalived-vpc(192.168.0.0/16) | 可用IP数    | 250      |  |  |  |  |
|   | 子网IPv4网段              | 192.168.0.0/24                     | 子网IPv6网段 | 开启IPv6 ⑦ |  |  |  |  |
| • | 描述                    | - 🖉                                |          |          |  |  |  |  |

#### 步骤2 在网络控制台,查看安全组,打开业务虚拟机所配置的安全组,获取安全组ID。

#### **图 3-9** 安全组 ID

| < lvs_keepalived-secgroup |                    |          |      |  |  |  |
|---------------------------|--------------------|----------|------|--|--|--|
| 基本信息                      | 入方向规则              | 出方向规则    | 关联实例 |  |  |  |
|                           |                    |          |      |  |  |  |
| 名称                        | lvs_keepalived-sec | cgroup 🖉 |      |  |  |  |
| ID                        | (0, 0, 0, 0, 0, 0) | an sinte |      |  |  |  |
| 企业项目                      | default            |          |      |  |  |  |
| 描述                        | 🖉                  |          |      |  |  |  |

**步骤3** 重置DNS服务器地址。如后端服务器所在子网下已修改默认DNS服务器地址为用户内 部自定义地址,则需要重置DNS地址为华为默认地址,待解决方案部署完成后,方可 修改为用户自定义地址(如用户未修改则跳过该步骤)。登录**华为云官网控制台**,打 开虚<mark>虚拟私有云VPC</mark>查看子网,打开业务虚拟机所属的子网,重置DNS服务器地址。

图 3-10 重置 DNS 服务器地址

| <ul> <li>subnet-edge</li> <li>基本信息</li> <li>IP地址</li> </ul> | 管理 标签          |                  |              |                  |        |
|-------------------------------------------------------------|----------------|------------------|--------------|------------------|--------|
| 基本信息                                                        |                |                  |              |                  |        |
| 名称                                                          | subnet-edge 🖉  |                  | 网络ID         | 47e              | 125f 🗇 |
| 可用区                                                         | 华南-广州-IES-ope  | enlab            | IPv4子网ID     | 14e              | 15 🗇   |
| 状态                                                          | 可用             |                  | IPv6子网ID     | -                |        |
| 虚拟私有云                                                       | vpc-           | (192.168.0.0/16) | 可用IP数        | 251              |        |
| 子网IPv4网段                                                    | 192.168.1.0/24 |                  | 子网IPv6网段     | 开启IPv6 ⑦         |        |
| 描述                                                          | - 🖉            |                  |              |                  |        |
| 网关和DNS                                                      |                |                  |              |                  |        |
| DHCP                                                        | 启用             |                  | 网关           | 192.168.1.1      |        |
| DNS服务器地址                                                    | 100.12         | 36.25 🖉 🕄        | DHCP粗约时间     | 无限租约 🖉 🕐         |        |
| NTP服务器地址                                                    | - 🖉            | 修改DNS服务器地址       | MP,请以英文逗号隔开。 |                  |        |
| 资源概览                                                        |                | 100.12 6.29      | <b>2</b>     |                  |        |
| 1844 - 100 - 188                                            |                |                  |              | - 1810 A #016/8* |        |

**步骤4** 打开**边缘小站**,在可用列表中,查看"状态"为可用的小站名称,单击名称打开此站 点,获取边缘可用区ID(仅边缘小站部署适用)。

| 图 3-11 | 边缘可用区列表 |
|--------|---------|
|--------|---------|

| 智能边缘小站 | 边缘小站 ②             |                          |               |                                                                                                    |             |           |           | ③ 评价 注册边等小站           |
|--------|--------------------|--------------------------|---------------|----------------------------------------------------------------------------------------------------|-------------|-----------|-----------|-----------------------|
| 10.25  |                    |                          |               |                                                                                                    |             |           | 名称 • 谢    | RAMINISTREF Q C       |
| 边缘小站   | 8時 1日              | 秋空 1⊟                    | EKWE 1≣       | uter and the second second s | vCPU樂證使用 1目 | 内存奖證使用 1目 | 存储资源使用 4三 | 操作                    |
| 本地网关   | IES-test-al        | <ul> <li>特部署</li> </ul>  | <b>华南</b> -广州 | IES-test-zi<br>四川省 成都市 新都区                                                                                                    |             | -         |           | (1961   1989年         |
|        | dst                | ● 行部署                    | \$410-北京四     | dsf<br>北京市 北京市 翻归区                                                                                                    |             | -         | -         | 33391 (#896           |
|        | ERP/J-\$201        | <ul> <li>行25團</li> </ul> | \$P\$17-北京田   | 北京·东三环<br>北京市 北京市 东城区                                                                                                    |             | -         |           | 33263   10000         |
|        | site_GXGD_test     | ● 待節器                    | 华霭-广州         | GXGD_demo<br>广东省 佛山市 神城区                                                                                                    |             |           |           | (1793   <b>18</b> 99) |
|        | ies_site_GXGD_test | ● 待部器                    | 华南-广州         | GXGD_佣山_test<br>广东會 傑山市 神城区                                                                                                    |             | -         | -         | 12101 1000            |
|        | site-01            | ● 待部署                    | 华南-广州         | houes-01<br>广东省 深圳市 龙商区                                                                                                    |             | -         | -         | (1)均一般的               |
|        | 奧就环境占用隨机码-勾删       | ● 待部署                    | 华南-广州         | 测试小站占用随机码-勿删<br>广东省 东莞市 东莞市                                                                                                    | -           | -         | -         | 1790   #890           |
|        | ies-openiab-001    | • 可用                     | 华南-广州         | 华南-广州-IES-openiab<br>广东省 东莞市 东莞市                                                                                                    | 24.29%      | 25.09%    | . 5.49%   | 890                   |

## 图 3-12 边缘可用区 ID

| <  | ies-openla                                | ib-001                                 |       |                                               |
|----|-------------------------------------------|----------------------------------------|-------|-----------------------------------------------|
| 基本 | は 「「「「」」 「」 「」 「」 「」 「」 「」 「」 「」 「」 「」 「」 | 發源信息 场地详情 镜像缓存                         |       |                                               |
|    |                                           |                                        |       |                                               |
|    | 基本信息                                      |                                        |       |                                               |
|    | 名称                                        | ies-openlab-001                        | 状态    | ●可用                                           |
|    | 场地                                        | 华南-广州-IES-openlab                      | 区域    | 华南-广州                                         |
|    | ID                                        | cf79ab56-1a02-4fff-ab0d-d9df4dda11ca 🗇 | 可用区ID | cn-south-1-ies-fstxz                          |
|    | 注册时间                                      | 2021/06/23 14:13:49 GMT+08:00          | 描述    | 中心侧:华南-广州 边缘侧:东莞蓝区实验室(东莞G6-<br>2-30R-A24) 🛛 🖉 |
|    |                                           |                                        |       |                                               |

-----结束

## 3.2 快速部署

本章节主要帮助用户快速部署该解决方案。华为云上部署请参考<mark>表</mark>3-1,边缘小站部署 请参考<mark>表</mark>3-2。

| 参数名称                  | 类型     | 是否必填 | 参数解释                                                                               | 默认值 |
|-----------------------|--------|------|------------------------------------------------------------------------------------|-----|
| subnet_id             | String | 必填   | 子网ID,该模板使用已有<br>子网,请选择后端业务服<br>务器所在虚拟私有云VPC<br>内子网,查询并获取子网<br>ID请参考3.1准备工作步骤<br>1。 | 夺   |
| security_group_<br>id | String | 必填   | 安全组ID,该模板使用已<br>有安全组,建议选择后端<br>业务服务器相同安全组,<br>查询并获取安区组ID请参<br>考3.1准备工作步骤2。         | 空   |

表 3-1 公有云一键部署参数填写说明

| 参数名称                   | 类型     | 是否必填 | 参数解释                                                                                                    | 默认值                                                                  |
|------------------------|--------|------|----------------------------------------------------------------------------------------------------|----------------------------------------------------------------------|
| ecs_name               | String | 必填   | 负载均衡主、备云服务器<br>名称前缀,服务器命名方<br>式为{ecs_name}-<br>matser, {ecs_name}-<br>backup,不支持重名。取<br>值范围: 1-57个字符组<br>成,包括字母、数字、下<br>划线 (_)、连字符 (-)和句<br>点(.)。                          | high-<br>availability<br>-four-<br>layer-load-<br>balancing-<br>demo |
| ecs_flavor             | String | 必填   | 负载均衡主、备云服务器<br>规格,具体请参考官网 <mark>弹</mark><br>性云服务器规格清单。                                                                                                    | s6.large.2<br>(s6 <br>2vCPUs <br>4GiB)                               |
| ecs_password           | String | 必填   | 负载均衡主、备云服务器<br>初始化密码,创建完成后<br>请参考3.3开始使用步骤1<br>重置密码。取值范围:长<br>度为8-26位,密码至少包<br>含大写字母、小写字母、<br>数字和特殊字符(\$!@%-<br>_=+[]:./^,{?)中的三种,<br>密码不能包含用户名或用<br>户名的逆序。管理员账户<br>为root。 | 空                                                                    |
| bandwidth_size         | Number | 必填   | 带宽大小,该模板计费方<br>式为按带宽计费。取值范<br>围:1-2,000Mbit/s。                                                                                                    | 5                                                                    |
| ip_list                | String | 必填   | 用户后端业务服务器的私<br>有IP地址,多个IP之间以<br>英文半角逗号(, )隔开。                                                                                                    | 空                                                                    |
| charge_mode            | String | 必填   | 计费模式,默认自动扣<br>费,可选值为:prePaid<br>(包年包月)或postPaid<br>(按需计费)。                                                                                                    | postPaid                                                             |
| charge_period_<br>unit | String | 必填   | 订购周期类型,仅当<br>charge_mode为prePaid<br>(包年/包月)生效。取值<br>范围:month(月),<br>year(年)。                                                                                               | month                                                                |

| 参数名称          | 类型     | 是否必填 | 参数解释                                                                                                    | 默认值 |
|---------------|--------|------|----------------------------------------------------------------------------------------------------|-----|
| charge_period | Number | 必填   | 订购周期,仅当<br>charge_mode为prePaid<br>(包年/包月)生效。取值<br>范围:<br>charge_period_unit=mon<br>th(周期类型为月)时,<br>取值为1-9;<br>charge_period_unit=year<br>(周期类型为年)时,取<br>值为1-3。 | 1   |

## 表 3-2 边缘小站一键部署参数填写说明

| 参数名称                  | 类型     | 是否必填 | 参数解释                                                                                                    | 默认值                                      |
|-----------------------|--------|------|----------------------------------------------------------------------------------------------------|------------------------------------------|
| subnet_id             | String | 必填   | 边缘子网ID,该模板使用<br>已有子网,请选择后端业<br>务服务器同一虚拟私有云<br>VPC内子网,查询并获取<br>子网ID请参考 <b>3.1准备工作</b><br>步骤1。                                                      | 空                                        |
| security_group_<br>id | String | 必填   | 安全组ID,该模板使用已<br>有安全组,建议选择后端<br>业务服务器相同安全组,<br>查询并获取安区组ID请参<br>考 <b>3.1准备工作步骤2</b> 。                                                               | 空                                        |
| ecs_name              | String | 必填   | 负载均衡主、备云服务器<br>名称前缀,服务器命名方<br>式为{ecs_name}-<br>matser, {ecs_name}-<br>backup,不支持重名。取<br>值范围: 1-57个字符组<br>成,包括字母、数字、下<br>划线 (_)、连字符 (-)和句<br>点(.)。 | 空                                        |
| ecs_flavor            | String | 必填   | 负载均衡主、备云服务器<br>规格,具体请参考官网 <mark>弹</mark><br>性云服务器规格清单。                                                                                            | c6s.large.2<br>(c6s <br>2vCPUs <br>4GiB) |

| 参数名称                  | 类型     | 是否必填 | 参数解释                                                                                                    | 默认值 |
|-----------------------|--------|------|----------------------------------------------------------------------------------------------------|-----|
| ecs_password          | String | 必填   | 负载均衡主、备云服务器<br>初始化密码,创建完成后<br>请参考3.3开始使用步骤1<br>重置密码。取值范围:长<br>度为8-26位,密码至少包<br>含大写字母、小写字母、<br>数字和特殊字符(\$!@%-<br>_=+[]::/^,{?)中的三种,<br>密码不能包含用户名或用<br>户名的逆序。管理员账户<br>为root。 | 空   |
| availability_zon<br>e | String | 必填   | 边缘可用区,查询并获取<br>请参考3.1 <mark>准备工作步骤</mark><br>3。                                                                                                    | 空   |
| ip_list               | String | 必填   | 用户后端业务服务器的私<br>有IP地址,多个IP之间以<br>英文半角逗号(, )隔开。                                                                                                    | 空   |

#### **步骤1** 登录华为云解决方案实践,选择"快速构建高可用四层负载均衡",跳转至解决方案 一键部署界面,数据中心下拉菜单可以选择需要部署的区域。

图 3-13 解决方案实施库

#### 方案架构 该解决方案可以帮助您在华为云上基于开源的LVS+Keepalived快速搭建负载均衡环境。 快速构建高可用四层负载均衡 版本: 1.0.0 版本: 10.0 上次更新日期: 2022年12月 来源: 由华为云构建 部署: 预计5分钟 卸载: 预计5分钟 华为云 子网 O 预估成本 、 查看源代码 、 C. 安全组 华南-广州 数据中心: \* 后端服务器 LVS负载均衡实例 . **查看部**男指南 Keepalived 用户 弹性公网IP(EIP) —键部署(边缘小站) LVS负载均衡实例 后端服务器

# **步骤2** 在一键部署页面,单击"一键部署"或"一键部署(边缘小站)",跳转至该解决方案创建资源栈部署界面。

#### **图 3-14** 创建资源栈

| く 立即创建资源                  | <b>四</b> 44                                                                                     |                 |
|---------------------------|-------------------------------------------------------------------------------------------------|-----------------|
| <b>()</b> (5.940) (6.111) |                                                                                                 |                 |
| * 创建方式                    | 日前教教 在可说化编辑数据                                                                                   |                 |
| ★ 模拟来源                    | 我的情况 URL 上作情况                                                                                   |                 |
|                           | 每个按照线部温盐于俄辰创趣的,概版中必须联有 <u>能器代码文件</u> (扩展各方时间 (ing) ,                                            |                 |
| ★ 棚板 URL                  | https://documentation-samples.obs.ch-north-4.myhu<br>国际内亚の問題者特別作品で体、文化正定部に114月                  |                 |
|                           | ● 企業編集総要示会在管理法課金人的活動使用用上佈的設備。我们不会讨论的構成出行如言,对于參放中的物語設備。推荐使用KMS或DEW托管出行如用,目前控制台中支持自己使用KMS如定的物語參数。 |                 |
|                           |                                                                                                 |                 |
|                           |                                                                                                 |                 |
|                           |                                                                                                 |                 |
|                           |                                                                                                 |                 |
|                           |                                                                                                 |                 |
|                           |                                                                                                 |                 |
|                           |                                                                                                 |                 |
|                           |                                                                                                 | 0               |
|                           |                                                                                                 | E               |
|                           |                                                                                                 | ©               |
|                           |                                                                                                 |                 |
|                           |                                                                                                 | <del>⊼-</del> # |

步骤3 单击"下一步",分别参考对应模板的表1 公有云一键部署参数填写说明或表2 边缘小 站一键部署参数填写说明完成自定义参数填写。

#### 图 3-15 参数配置

| 资源线名称         | build-high-availability-four-la | yer-load-balancing                     |                         |                                                                                                    |
|---------------|---------------------------------|----------------------------------------|-------------------------|----------------------------------------------------------------------------------------------------|
|               | 资源线名称以中文或英文开始。                  | 支持中文、大小写英文、数字、下划线、                     | 中划线,128个字符之内。 资源线名称不能量名 | in the second second second second second second second second second second second second second second second |
| 描述            | 快速构建离可用四层负载均衡                   | 6                                      |                         |                                                                                                    |
|               |                                 |                                        |                         |                                                                                                    |
|               |                                 | 13/255                                 |                         |                                                                                                    |
|               |                                 |                                        |                         |                                                                                                    |
| 置参数           |                                 |                                        |                         |                                                                                                    |
| 服入关键字报        | 党家参数名称                          | Q 经情报要求对部分资源加                          |                         |                                                                                                    |
| 原数名称          |                                 | a.                                     | 类型                      | 羅逐                                                                                                    |
| subnet_id     |                                 | 34                                     | .950 string             | 子间口,该模拟使用已有子间,该选择后数业务局务器件在金织和有云VPC内子间,董识子间口请参考部署指用。                                                             |
| ecurity_group | p_id                            | 58                                     | 45a1 string             | 安全级D, 该螺旋使用已有安全级, 建议选择后例止负担员器相同安全级, 至何安全级D语参考部群语网。                                                              |
| cs_name       |                                 | high-availability-four-layer-load-bala | ancing-dem string       | 负数均衡主、最五级势器各称,命名为式为(ect_name)-master, (ect_name)-backup,不支地量名。取值石属:1-57个字符把成。包括字母、数字、下划线(_)、迪字符()和句点…           |
| cs_flavor     |                                 | s6.large.2                             | string                  | 负载均衡主、每云很污磷构体,积除得争考虑客档或能置。数以s6 kage 2(c6/2vCPUs(4GB),                                                           |
| cs_password   | d                               |                                        | string                  | 负载均衡主。皇云服务器约治化定网,创建物成后,强争考虑器强制整条ECS技的台桥改变词,取重活圈:长常为6-26个字符,应码至少名含大写字母,小写字母、数字和特件子…                              |
| andwidth_siz  | 28                              | 5                                      | number                  | 带数大小,该螺旋计量方式为20分带数计量。取道压器:1-2.000MbHs。\$\$\$.5MbHs。                                                             |
| o list        |                                 | 192.168.10.111,192.168.10.222          | string                  | 用户后途赴委器务器的私利户地址。多个IP之间以充文并最适号()展开。                                                                              |
| Contra        |                                 |                                        |                         |                                                                                                    |

**步骤4** 在资源设置界面中,"权限委托"下拉框中选择"rf\_admin\_trust"委托,单击"下一步"。

#### 图 3-16 资源栈设置

| < 立即创建资源   | ł.                                                                                                    |
|------------|----------------------------------------------------------------------------------------------------|
| ① 法择权法 ——— | - (2) Ember (3) Rümun                                                                                                    |
| * 权限委托     | Nameschaud         II.Sofna, Just         ・           取得可能的に可能的な文が目的な主要のは主要な引き使用の目的         ・         と考慮的に応用の目的         を認知が可能的の内側、         能対応が加速的 |
| 回接设置       | ⑦ 开阔前常常可能作共为对。会社常局和主王系统所保存的上一个规范的完成形态。会议而可注意通畅详细范围得求。                                                                                                |
| 删除保护       | D: h:t:##################################                                                                                                    |
|            |                                                                                                    |
|            |                                                                                                    |
|            |                                                                                                    |
|            |                                                                                                    |
|            |                                                                                                    |
|            |                                                                                                    |
|            |                                                                                                    |
|            | E                                                                                                    |
|            | e<br>                                                                                                    |
|            |                                                                                                    |
|            | <u>t−</u> ≠ <del>t−</del> ≠                                                                                                    |

步骤5 在配置确认界面中,单击"创建执行计划"。

#### **图 3-17** 确认配置

| 译模板              |                                      |                          |        |                                                                                                    |
|------------------|--------------------------------------|--------------------------|--------|----------------------------------------------------------------------------------------------------|
| Btt名称 build      | d-high-availability-four-layer-load- | balancing                |        | (E):适 快速和道家可用以至负的均衡                                                                                                    |
| 読数 🖉             |                                      |                          |        |                                                                                                    |
| 徵名称              | 值                                    |                          | 类型     | 領述                                                                                                    |
| ubnet_id         | a41                                  | 150                      | string | 子同ID,该模板使用已有子同,语语择后她让妈最身器所在进机站有云VPC内子网,重词子网ID语参考部署指闻。                                                                   |
| curity_group_id  | 568                                  | 15a1                     | string | 安全治口,這樣被使用已有安全治,讓以选择經濟止身級身種相同安全治,重调安全治口濃參考部署指導。                                                                         |
| s_name           | high-availability-four-k             | ayer-load-balancing-demo | string | 负载均衡主、鲁云振势器构构,给有方式为(ecs_name)-master,(ecs_name)-backup,不支持重杂,取重范围:1.57个字符组成,包括字母、数字、下划线()、连字符()和印                       |
| s_flavor         | s6.large.2                           |                          | string | 负载均衡主、备云服势器规制、规制清单专部署指氧配置、数以66 large 2(c6)2vCPUs(4GIB)。                                                                 |
| cs_password      |                                      |                          | string | 负载均衡主。                                                                                                    |
| endwidth_size    | 5                                    |                          | number | 带宽大小,读模板计震方式为按带宽计离,取值范围:1-2,000MbHs,数以5MbHs,                                                                            |
| _list            | 192.168.10.111,192.1                 | 68.10.222                | string | 用户后端业务振务器的私有PP地址。多个PP之间以类文半岛遗号())隔开。                                                                                    |
| narge_mode       | postPaid                             |                          | string | 计表模式,默认自动扣接,可选值为:postPald(按同计表)、prePald(包平包月),默认postPald。                                                               |
| erge_period_unit | month                                |                          | string | 订购喝喝颜型。仅当charge_mode为prePaid (包布包用) 生效,取量范围:month (月) , year (年) , 默认.month,                                            |
| arne neriod      | 1                                    |                          | number | 订购服职,仅当charge mode/typePaid (如至肉月) 牛状,影像石屑; charge period unit=month (服用器型为月) 时,影像为1-9; charge period unit=year (服用器型为压 |

步骤6 单击"创建执行计划",根据提示输入执行计划名称等,单击"确定"。

Х

**图 3-18** 创建执行计划

| <ul> <li>         ・ 在部署资源浅に<br/>检查各项配置,         ・         ・         该创建免费,         ・         </li> </ul> | 之前,您可以通过创建执行计划提前浏览您准备部署的资源栈信息、<br>以此评估对正在运行资源的影响。<br><b>旦会占用资源栈配额。</b> 创建后会生成一个未开通资源的资源栈,并在 |
|----------------------------------------------------------------------------------------------------|---------------------------------------------------------------------------------------------|
| 执行计划详情                                                                                                   | 是示预计费用。                                                                                     |
| ★ 执行计划名称                                                                                                 | executionPlan_20230220_1016_xdlj                                                            |
| 描述                                                                                                    | 请输入对执行计划的描述                                                                                 |
|                                                                                                    | li li li li li li li li li li li li li l                                                    |
|                                                                                                    | 0/255                                                                                       |
|                                                                                                    | 确定取消                                                                                        |

步骤7 单击右侧"部署"按钮,在弹窗上再次单击"执行",进行方案部署。

**图 3-19** 创建资源

| < build-high-availability-fo                                                                  |          |        |                               |        | 影除 更新模板式参数 C   |
|-----------------------------------------------------------------------------------------------|----------|--------|-------------------------------|--------|----------------|
| 基本信息 资源 输出 事件                                                                                 | 模板 执行计划  |        |                               |        |                |
| #2                                                                                            |          |        |                               | 消输入关键字 | QC             |
| 执行计划名称/ID                                                                                     | 秋恋       | 費用預估 ⑦ | 创建时间                          | 描述     | 操作             |
| <ul> <li>executionPlan_20230220_1016_xdlj<br/>dd838889-b9b2-4091-9c63-6c90bd704417</li> </ul> | 的建成功,特部器 | 查看應用明確 | 2023/02/20 10:16:52 GMT+08:00 | -      | 2018年<br>1918年 |
|                                                                                               |          |        |                               |        |                |

**图 3-20** 资源下发

|                                                   | 执行计划                         |         |                            | ×  |  |  |  |  |  |
|---------------------------------------------------|------------------------------|---------|----------------------------|----|--|--|--|--|--|
|                                                   | 您确定要执行该计划吗?                  |         |                            |    |  |  |  |  |  |
|                                                   | 执行计划名称                       | 状态      | 创建时间                       |    |  |  |  |  |  |
|                                                   | executionPlan_20230220_101   | 创建成功,   | 2023/02/20 10:16:52 GMT+08 |    |  |  |  |  |  |
| 确定执行后,资源栈会按照该计划更新,并且会开通模板内的资源,根据资<br>费要求,可能会产生费用。 |                              |         |                            |    |  |  |  |  |  |
|                                                   |                              | 执行 取消   | á                          |    |  |  |  |  |  |
| 步骤8                                               | (可选)如果计费模式选择"包年 <sup>,</sup> | 包月",在余额 | 不充足的情况下(所需总费用              | 请参 |  |  |  |  |  |

考表2-2)请及时登录费用中心,手动完成待支付订单的费用支付。 步骤9 待"事件"中出现"Apply required resource success",表示该解决方案已经部署完

**图 3-21**执行计划完成

成。

| ( build-high-availability-fo<br>基本信息 资源 输出 | 件 模板 执行计划 |                                                             |         | Elk Executed C            |
|--------------------------------------------|-----------|-------------------------------------------------------------|---------|---------------------------|
| 全体的地 1日                                    | 事件类型      | 學件語法                                                        | 资源名称"类型 | 消絶入天健学<br>Q<br>C<br>关税委員的 |
| 2023/02/20 10:19:28 GMT+08:00              | LOG       | Apply required resource success.                            |         |                           |
| 2023/02/20 10:19:25 GMT+08:00              | -         | Apply completel Resources: 6 added, 0 changed, 0 destroyed. | -       | -                         |

步骤10 单击"输出",查看负载均衡服务器绑定的虚拟IP地址或其绑定的弹性公网IP地址。

图 3-22 输出

| 基本信息 | 资源 | 事件 | 输出 | 模板 | 执行计划 |        |                                                |
|------|----|----|----|----|------|--------|------------------------------------------------|
| 名称   |    |    |    |    |      | 英型     | ۵.                                             |
| 说明   |    |    |    |    |      | string | 虚拟中挂影的公网中为:1: 92,用户可以通过说品器访问虚拟中体定的弹性公网中访问业务报务器 |
|      |    |    |    |    |      |        |                                                |

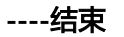

## 3.3 开始使用

### 门 说明

两台主备弹性负载均衡服务器的Keepalived配置文件路径为: /etc/keepalived/keepalived.conf

#### 一键部署模板

- **步骤1** 修改初始化密码。登录**华为云服务器控制台**,参考**在控制台重置弹性云服务器密码**, 进行密码重置。
- 步骤2 查看子网,打开业务虚拟机所属的子网,单击"IP地址管理"查看虚拟IP以及其绑定的 弹性公网IP。

图 3-23 VIP 及绑定 EIP

| < Ivs-subnet           |                 |                                  |                    |
|------------------------|-----------------|----------------------------------|--------------------|
| 基本信息 IP地址管理 标签         |                 |                                  |                    |
|                        |                 |                                  |                    |
| 申请虚拟IP地址 解卵卵社公网IP 教我配置 |                 |                                  | 虚拟呼勉祉 ▼ 満端入        |
| 虚拟IP地址                 | 绑定的弹性公网IP       | 糊定的实例                            | 操作                 |
| 192.168.0.140          | S an of the set | lvs_keepalived-backup ( <b>王</b> | 解绑弹性公网IP 绑定实例 更多 ▼ |
|                        |                 |                                  |                    |

步骤3 打开华为云服务器控制台,查看两台服务器绑定弹性公网IP,远程登录两台弹性云服 务器。管理员账户为root。

图 3-24 使用远程连接软件登录

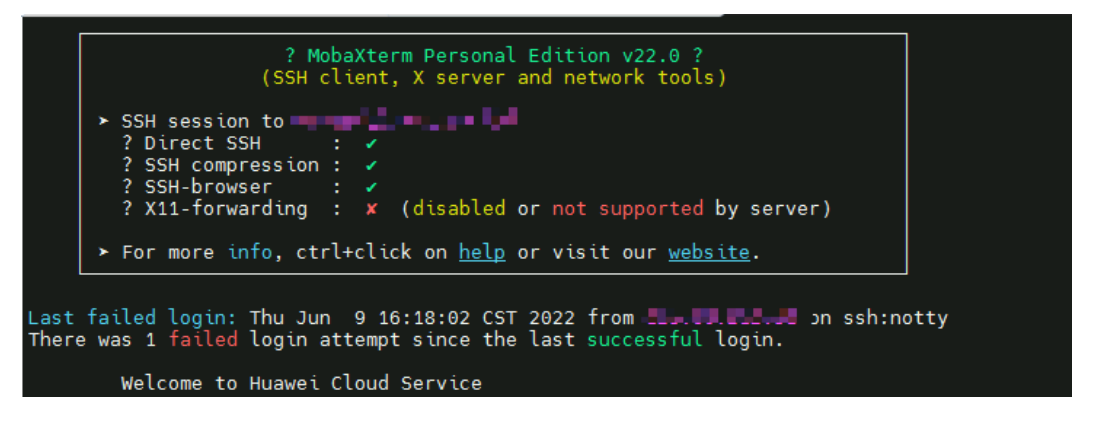

**步骤4** 或者通过**华为云服务器控制台**,选择以弹性云服务器名称为前缀的弹性云服务器,选择"远程登录"。

图 3-25 VNC 远程登录

| <b>社 工服务器</b> ②                                                                                                    |                                                                                                    |       |   | C        | ) 评价 の 一種诊断              | 🛛 最新动态  | 12 使用指南 | 购买种性云服务器     |
|----------------------------------------------------------------------------------------------------|----------------------------------------------------------------------------------------------------|-------|---|----------|--------------------------|---------|---------|--------------|
| 我的ECS: 华北北东晋 (46)   华南·广州 (18)   亚太                                                                                                    | 登录Linux弹性云服务器                                                                                                    |       | × |          |                          |         |         | c            |
| 开机 关机 重量密码 更多 ▼<br>名称: four ◎ 活加油泡条件                                                                                                    | ▲ 当前未开通21编口, 22编口, 80沸口, 443编口, 3389编口, ICMP端口, 会影响登录与使用,<br>全组规则 查看禁口功能                                                                      | 请添加安  | ^ |          |                          |         | C       | × 0@Q        |
| Start Start S | 使用CloudSheli登录 <b>New</b> 1                                                                                                    | 登录不上? |   | ıt       | 计奏模式 🍞                   | 企业项目    | 标签      | 操作           |
| high-availability-four-layer-load-balancin<br>a26c9837-dtc6-40a2-b593-b773a2ce7f84                                                                                                    |                                                                                                    |       |   | 68.10.2  | 按齋计婁<br>2023/02/20 10:18 | default |         | 运程登录 更多      |
| high-evailability-four-layer-load-balancin<br>dsc382fb-7/264-d98-96-35-15fe62d73fef                                                                                                    | 調神教学会相当成代Cove Share 地球動物制度的な(低化分割2次度))<br>のが、原作用の、から支持時期には、実体的活動出活動に発作用の注意を、「NNES<br>CoveShare登録<br>主要に当時なのPP                                 |       |   | (68.10.6 | 按電计器<br>2023/02/20 10:18 | default | -       | 送报登录 更多<br>• |
|                                                                                                    | 其他方式                                                                                                    |       |   |          |                          |         |         |              |
|                                                                                                    | <ol> <li>(使用控制台编件EVINC方式建築<br/>立定建築</li> <li>(使用Punty, Xzhavi等工具建築Linux等性式提供器, 了解更多<br/>a) 下航安建築型工具, 他以Punty,</li> <li>b) 載入課社公司P,</li> </ol> |       | Ŧ |          |                          |         |         |              |
|                                                                                                    |                                                                                                    |       |   |          |                          |         |         |              |

**步骤5** 打开用户业务部署所在服务器,在所有服务器分别安装httpd服务,执行以下命令。注意第二行命令双引号中内容可以设置不一样,便于直观查看结果。

yum -y install httpd echo "www.test01.com" > /var/www/html/index.html chmod 777 /var/www/html/index.html systemctl start httpd systemctl enable httpd curl localhost

**步骤6** 登录该解决方案创建的两台主备负载均衡弹性云服务器,执行以下命令查看被纳管的 业务服务器状态(如果ipvsadm返回的服务器数量和实际不符,请排查监听后端服务器 端口是否放通)。

ipvsadm -Ln

图 3-26 纳管业务服务器

| [root@lvs-kpa-master ~]# ipvsad | m −Ln       |          |          |          |           |                   |           |   |
|---------------------------------|-------------|----------|----------|----------|-----------|-------------------|-----------|---|
| IP Virtual Server version 1.2.1 | (size=41943 | 304)     |          |          |           |                   |           |   |
| Prot LocalAddress:Port[:Subnet] | Scheduler 1 | Establis | hed (Sec | .) Flags |           |                   |           |   |
| -> RemoteAddress:Port[:Oif]     | Fo          | rward We | ight Ac  | tiveConn | InActConn | VtepAddr:vtepport | UniId Mac | С |
| TCP 192.168.0.243:80 rr         |             |          |          |          |           |                   |           |   |
| -> 192.168.0.7:80               | FullNat     | 1        | 0        | 0        |           |                   |           |   |
| -> 192.168.0.206:80             | FullNat     | 1        | 0        | 0        |           |                   |           |   |
| [root@lus-kna-master ~1#        |             |          |          |          |           |                   |           |   |

步骤7 在有公网访问能力的服务器多次curl步骤2中获取的虚拟VIP绑定的弹性公网EIP虚拟 VIP绑定的弹性公网IP,两个后端云服务器web应用内容会轮询展示:查看响应结果, 两个后端云服务器web应用内容会轮询展示:

www.test01.com 或 www.test02.com

图 3-27 curl VIP 绑定的 EIP

```
[root@lvs-user ~]# curl 120.46.164.15
www.test01.com
[root@lvs-user ~]# curl 120.46.164.15
www.test02.com
[root@lvs-user ~]# _
```

步骤8 在浏览器多次访问VIP挂载的EIP: http://EIP, 查看响应结果: 两个后端云服务器web 应用内容会随机展示:

www.test01.com 或 www.test02.com

图 3-28 访问 VIP 绑定的 EIP

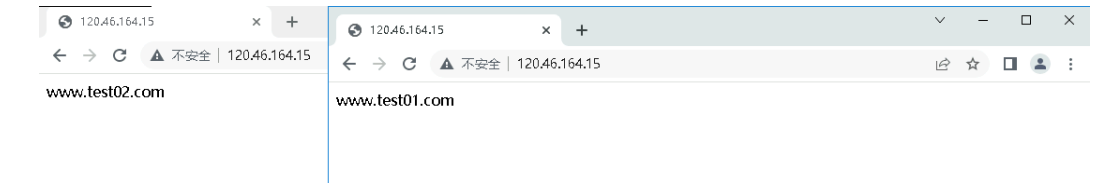

----结束

一键部署(边缘小站)

步骤1 打开子网控制台,选择该解决方案使用的子网,选择IP地址管理查看虚拟IP。

**图 3-29** 虚拟 IP

| <   subnet-edge       |           |                                               |         |                          |   |
|-----------------------|-----------|-----------------------------------------------|---------|--------------------------|---|
| 基本信息 IP地址管理 标签        |           |                                               |         |                          |   |
|                       |           |                                               |         |                          |   |
| 申请置抑P地址 解物弹性公司IP 教教政策 |           |                                               |         | <b>虚拟P地址</b> ▼ 谢输入查询的关键字 | Q |
| 虚彩IP地址                | 彻定的弹性公网IP | 坝定的服务器 (网卡)                                   | 操作      |                          |   |
| 192.168.1.218         | -         | xwx1184570-backup (192.168.1.226)<br>查看全部 (2) | 绑定弹性公网I | P   绑定服务摄   更多 ▼         |   |

**步骤2** 登录已存在业务虚拟机服务器,在所有服务器分别安装httpd服务,执行以下命令。注意第二行命令双引号中内容可以设置不一样,便于直观查看结果。

| yum -y install httpd                             |
|--------------------------------------------------|
| echo "www.test01.com" > /var/www/html/index.html |
| chmod 777 /var/www/html/index.html               |
| systemctl start httpd                            |
| systemctl enable httpd                           |
| curl localhost                                   |

步骤3 登录两台主备弹性云服务器,执行以下命令查看被纳管的业务服务器状态(如果 ipvsadm返回的服务器数量和实际不符,请排查监听后端服务器端口是否放通)。 ipvsadm -Ln

图 3-30 纳管业务服务器

| [root@lvs-kpa-master ~]# ipvsad | lm –Ln       |         |             |         |           |                   |       |     |
|---------------------------------|--------------|---------|-------------|---------|-----------|-------------------|-------|-----|
| IP Virtual Server version 1.2.1 | (size=419430 | 94)     |             |         |           |                   |       |     |
| Prot LocalAddress:Port[:Subnet] | Scheduler Es | stablis | shed (Sec . | ) Flags |           |                   |       |     |
| -> RemoteAddress:Port[:Oif]     | Foru         | ward We | eight Act   | iveConn | InActConn | VtepAddr:vtepport | VniId | Mac |
| TCP 192.168.0.243:80 rr         |              |         |             |         |           |                   |       |     |
| -> 192.168.0.7:80               | FullNat      | 1       | 0           | 0       |           |                   |       |     |
| -> 192.168.0.206:80             | FullNat      | 1       | 0           | 0       |           |                   |       |     |
| [root01vs-kpa-master ~]#        |              |         |             |         |           |                   |       |     |

**步骤4** 登录其他服务器,多次curl VIP(或在浏览器中访问虚拟IP地址:http://VIP),查看响应结果,两个后端云服务器web应用内容会轮询展示:

www.test01.com 或 www.test02.com

----结束

## 3.4 快速卸载

### 一键卸载

**步骤1** 登录应用编排服务AOS资源栈,找到该解决方案创建的资源栈,单击资源栈名称最右侧"删除"按钮,在弹出的"删除资源栈"提示框输入Delete,单击"确定"进行解决方案卸载。

#### 图 3-31 一键卸载

| 资源编排                  | 資源栈 ⑦                                                                                                    |                         |   |                                                                               | ি 使用指南                                   | 立用 | 创建海 | 1974R |
|-----------------------|----------------------------------------------------------------------------------------------------|-------------------------|---|-------------------------------------------------------------------------------|------------------------------------------|----|-----|-------|
| 2004/9<br>202<br>2024 | Audeta ()<br>発展を会称<br>build high-availability-bou-layer load ababe<br>aba2fiba-2ele-44a9-bcf7-34cdf2cd055 |                         | × | bull6 high-availability-four-lay<br>팬테슈테유 나프<br>2022/10/25 10 42:05 GMT-08:00 | er lost-balancing<br>Bitt<br>Bitts Bitts | ×  | Q [ | C     |
|                       |                                                                                                    | <b>1</b> 20 <b>3</b> 00 |   |                                                                               |                                          |    |     |       |

-----结束

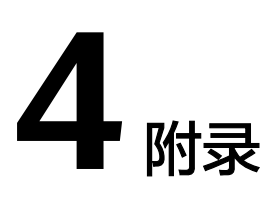

## 名词解释

基本概念、云服务简介、专有名词解释

- 弹性云服务器ECS:是一种可随时自助获取、可弹性伸缩的云服务器,可帮助您打造可靠、安全、灵活、高效的应用环境,确保服务持久稳定运行,提升运维效率。
- 弹性公网EIP:提供独立的公网IP资源,包括公网IP地址与公网出口带宽服务。可以与弹性云服务器、裸金属服务器、虚拟VIP、弹性负载均衡、NAT网关等资源灵活地绑定及解绑。
- 虚拟VIP:虚拟IP(Virtual IP Address,简称VIP)是一个未分配给真实弹性云服 务器网卡的IP地址。弹性云服务器除了拥有私有IP地址外,还可以拥有虚拟IP地 址,用户可以通过其中任意一个IP(私有IP/虚拟IP)访问此弹性云服务器。同 时,虚拟IP地址拥有私有IP地址同样的网络接入能力,包括VPC内二三层通信、 VPC之间对等连接访问,以及弹性公网IP、VPN、云专线等网络接入。
- LVS:是 Linux Virtual Server 的简称,是一款开源 Linux 虚拟服务器软件。 Linux 虚拟服务器是一个高度可扩展和高度可用的服务器,构建在真实服务器集群上,负载平衡器在 Linux 操作系统上运行。服务器集群的架构对最终用户是完全透明的,用户之间的交互就像一个高性能的虚拟服务器一样。Linux 虚拟服务器作为一种高级负载平衡解决方案,可用于构建高度可扩展且高度可用的网络服务,例如可扩展的 Web、缓存、邮件、FTP、媒体和 VoIP 服务。
- Keepalived: 是一个检测服务器的状态的开源软件,如果有一台web服务器宕机,或工作出现故障,Keepalived将检测到,并将有故障的服务器从系统中剔除,同时使用其他服务器代替该服务器的工作,当服务器工作正常后Keepalived自动将服务器加入到服务器群中,这些工作全部自动完成,不需要人工干涉,需要人工做的只是修复故障的服务器。

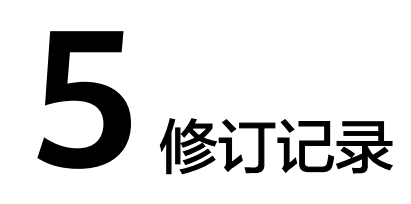

| 发布日期       | 修订记录     |
|------------|----------|
| 2022-06-30 | 第一次正式发布。 |
| 2023-02-28 | 修订实施步骤。  |